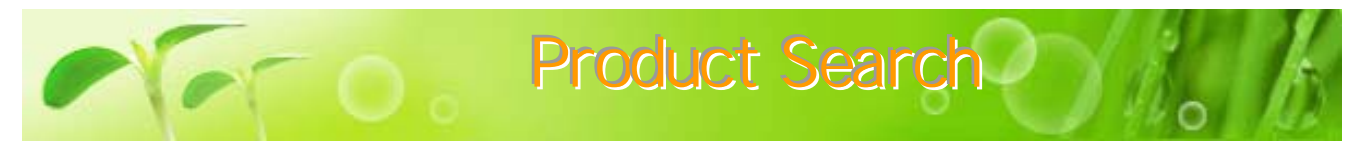

There are four different ways to search for products.Maker/Product Category"ProductSearch"Starting Page"Special Offers".This will assist you to search for products efficiently.

## **Maker / Product Category Search**

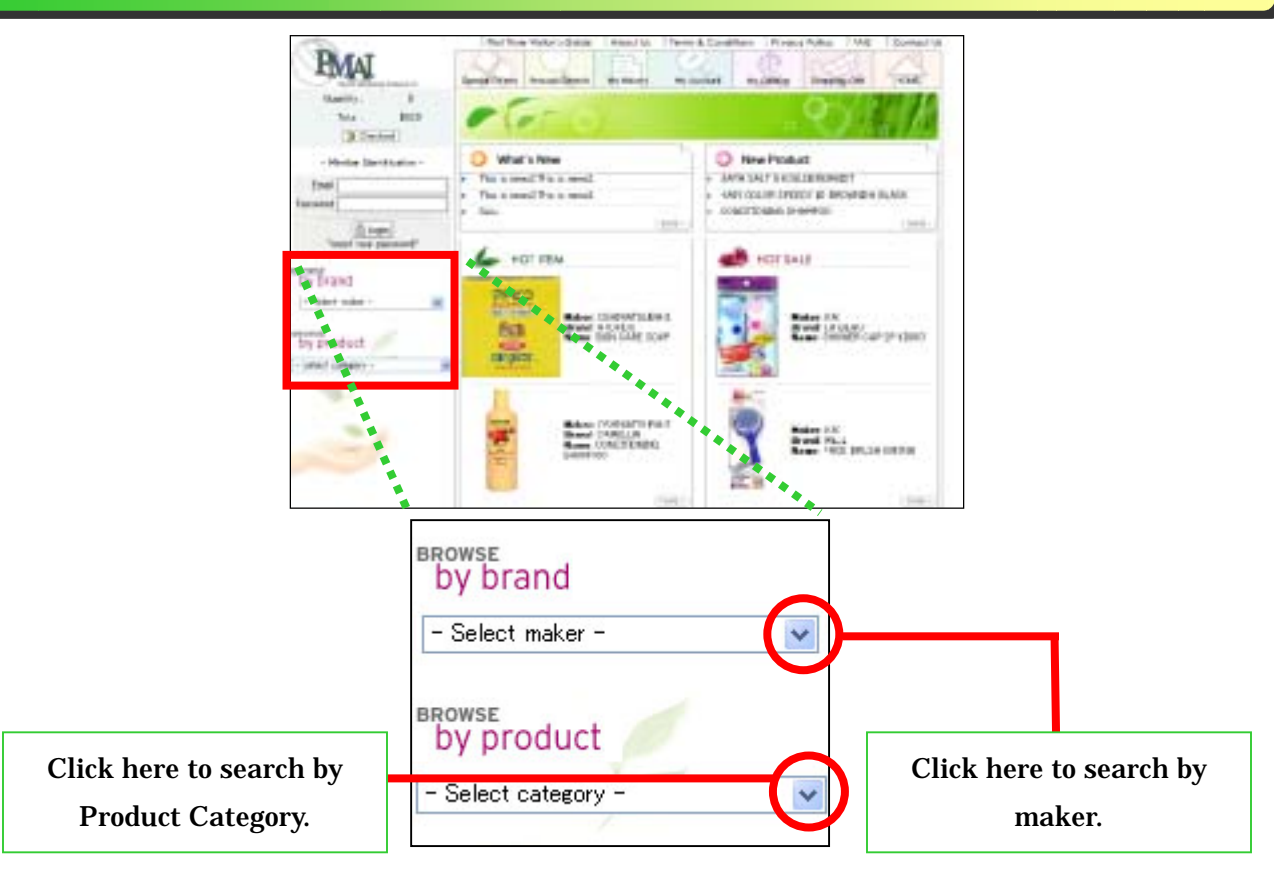

#### Search by Product Category

Category for all items will be displayed. Take your cursor to the desired category, then click. We will use "soap" for our example.

| API SANTE DATE   | CANE     | 2+4D4   |       |
|------------------|----------|---------|-------|
| DATH HARL        | CAPE.    |         |       |
| BODY CARE        | COSHE    | TICS    |       |
| DUG REPELS       | EMT      |         |       |
| CLOTH DETE       | PART     | _       |       |
| COSMETIC A       | COLMA    | DATE:   |       |
| DESIDEL FOR      | 10,58,11 | ROUGET  |       |
| AND MART         | 5        |         |       |
| HERE THE HERE TO | CLEAN.   | 100.000 | 0.05  |
| HOLDEHOLD        | nonts    |         |       |
| KITCHEN DE       | TERCEN   | 11      |       |
| MEDICAL OD       | 008      |         |       |
| MEN'S COSH       | 67878    |         |       |
| MOTH KELLER      | VTE-H    | HEFE    | 71    |
| SANITARY N       | EDIOA.   | PR0000  | 110   |
| SANETHIT P       | athn     | 10000.1 | 8 ( ) |
| - Select care    | water -  |         | 1     |
|                  |          | _       | - 4   |

### Search by Maker

Maker for all items will be displayed. Take your cursor to the desired maker, then click. We will use "TSUMURA" for our example.

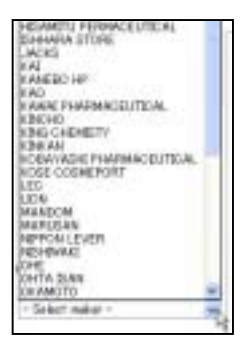

| ) SIGAP          |                                   |                                                                                                    |
|------------------|-----------------------------------|----------------------------------------------------------------------------------------------------|
| GODINE THIS DOWN | STOT STAFF<br>BEDI CANE HODY SOME | SCHITH ADDITIVES<br>SCHITTE BATH<br>ADDITIVES<br>DEN CAME INTH<br>ADDITIVES<br>HOT STRENG BATH<br>ADDITIVES<br>CONTRACTOR<br>OTHER BATH<br>ADDITIVES |

The main screen will show as illustrated above. Orange characters are the major category names, and the black characters are sub-category names. For example, we will click on "SKIN CARE BODY SOAP".

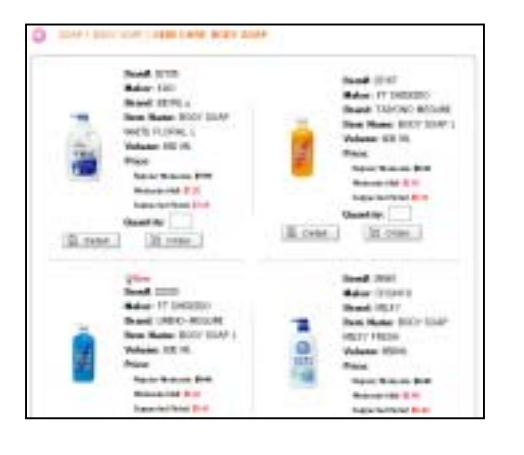

The main screen will show a list of "SKIN CARE BODY SOAP".

| BATH FREA<br>BATH TUP OLEANGER | BATH ADDITION     | BATH ADOTTASS                |
|--------------------------------|-------------------|------------------------------|
| COOL BATROLIN<br>BODY SOAP     | HEREAL SUPPLEMENT | MELLINT<br>MENS HAR NUTRITER |

The main screen will show as illustrated above. Orange characters are the maker brand names, and the black characters are the maker's sub-category names. For example, we will click on "BATH ADDITIVES".

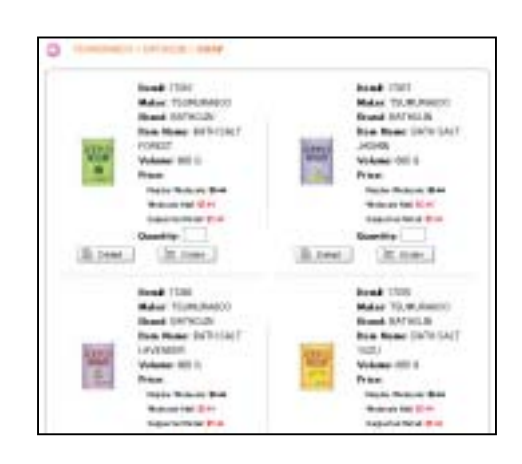

The main screen will show the "BATHCLIN" products by TSUMURA.

When desired product is found in this screen, purchase will be the next step. However, information for purchase will not be explained at this time.

## "Product Search"

When clicking on "Product Search" main screen on the right will appear. Product search may be done in 5 different ways. New products, On sale, Best 10, Maker, and by Category. Mixing and matching these categories is a great way to find your desired product.

First, click the "Best 10" box to make a check mark appear.

Next we will select "TSUMURA" for the maker. After selection, the "Category" menu will appear. Now we will select "BATHCLIN" for the brand, to make the category selection widen as shown on the right.

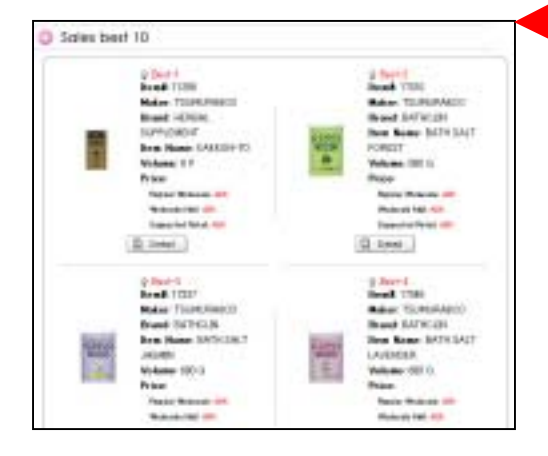

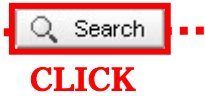

D P

After you have entered your category, click "Search" to find the products that match your search. If you are not satisfied with the products, press the "Reset" button to start a new search.

Screen shown on the left are your search results. This shows the products "BATHCLIN" by Tsumura under the Scented bath additives category, that are also in the Best 10 selling products.

| oduct Search              |                                                                                                    |
|---------------------------|----------------------------------------------------------------------------------------------------|
| an instant and and        |                                                                                                    |
| New product  Maker Galaxy | Se sole Dest 13 De                                                                                                    |
|                           | Q, Search C Root                                                                                                    |
|                           | 11 2 11                                                                                                    |
|                           |                                                                                                    |
| -                         |                                                                                                    |
| New product               | On sale: 🔲 🛛 Best 10 🗹                                                                                                    |
| Maker                     | TSUMURA                                                                                                    |
| Brand                     | BATHOLIN                                                                                                    |
| Category                  | ×                                                                                                    |
| New product               | On sale: 🗌 🛛 Best 10: 🗹                                                                                                    |
| Maker                     | TSIMIRA                                                                                                    |
| Brand                     | BATHOLIN                                                                                                    |
| Category                  | SOAP Y                                                                                                    |
|                           | BATH ADDITIVES                                                                                                    |
| -                         | SCENTED BATH ADDITIVES                                                                                                    |
|                           | A THE RULL HER REAL FOR THE REAL FOR THE REA |

# **Starting Page Search**

At the starting page there will 3 be main product search methods as shown on the screen the right such as, "New to Product", **"HOT** SALE", and "HOT ITEMS". Under each of these 3 search methods, there is a "more". By clicking on button any of these, the screen at the bottom will appear.

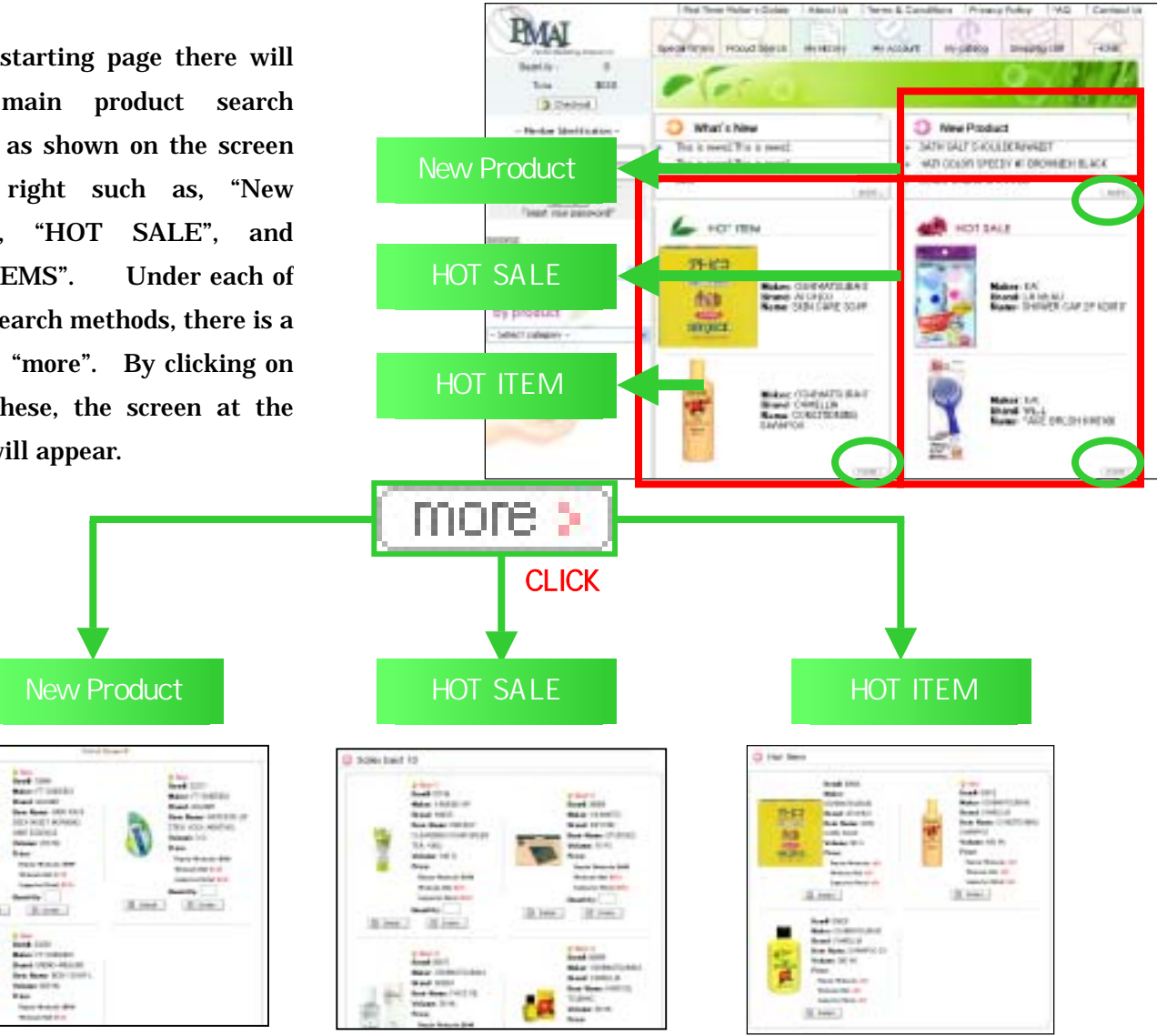

New products will be This is the displayed. same screen that will appear when the "New Product" selection is made at the previous product search

Top 10 selling items will be displayed. This is the same screen that will appear when the "Best 10" selection is made at the previous product search

**Products** recommended by PMAI and the most popular products sold in Japan will be displayed.

# **Special Offers Search**

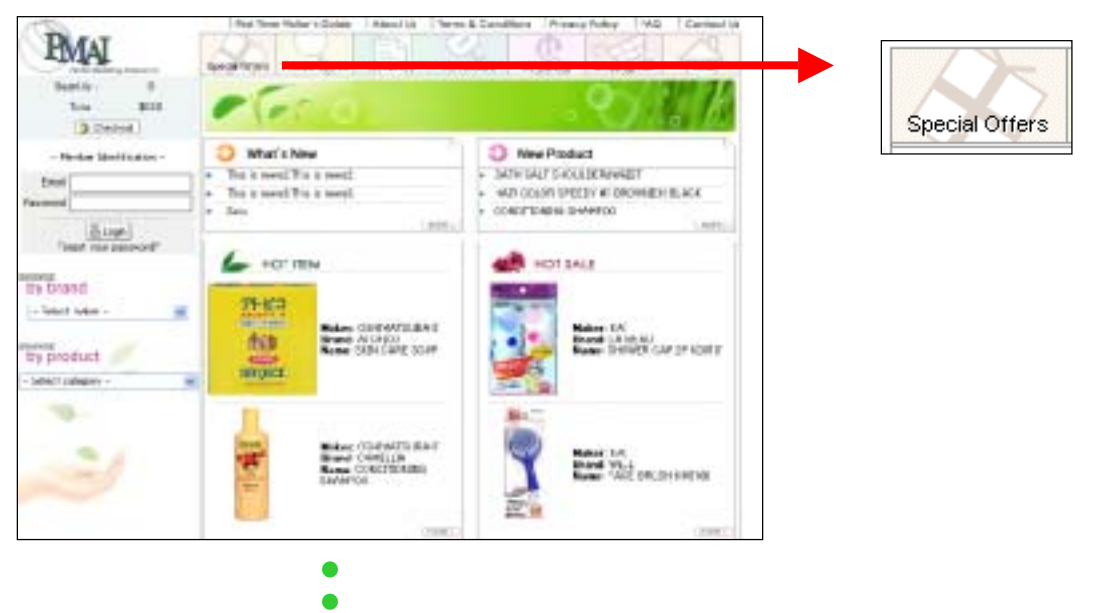

Clicking on the "Special Offers" button at the main menu start screen will show special promotional products as shown to the left.

| Special Offers                                                                                                    |                                                                                                    |
|----------------------------------------------------------------------------------------------------|----------------------------------------------------------------------------------------------------|
| Bandi 1110<br>Maker 12,8200 (F<br>Bandi 1403)<br>Bandi 1403)<br>Danie 1403(F<br>Olymetrike 140)<br>Diane<br>Maker 140 (F<br>Diane<br>Maker 140 (F<br>Diane<br>Maker 140 (F)<br>Diane<br>Maker 140 (F)<br>Diane | Hamif (00%)<br>Malar: 14234(<br>Orant Co 8046)<br>Tesh Name COTTON PUT<br>COLORIUS.<br>Volume Titi DYTE<br>Pice<br>Naciona Mala 10 (1)<br>Ocaret Name 10 (1)<br>Ocaret Name 10 (1)<br>Ocaret Name 10 (1)<br>Ocaret Name 10 (1)<br>Ocaret Name 10 (1)<br>Ocaret Name 10 (1) |
| Bandi NTS<br>Natar HARUSAL<br>Bana Masar GUTSIN PUP<br>PHEM<br>Valant TELFALI<br>Pana<br>Natar Natari Mil                                                                                                    | No.47 00721<br>Haker MARUSAN<br>Drand SELENA<br>Here Rome COTTON FUR<br>COURT TO<br>Vision 100 PACE<br>Free<br>Topic Relation F10                                                                                                    |